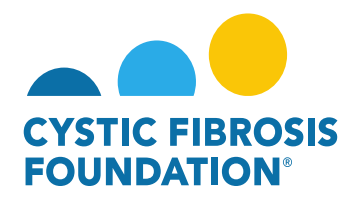

# **No-Cost Extension Requests (NCE)**

In the event the research/project is not completed within the project period, a no-cost extension request (NCE) must be submitted in the Grants Management System **no sooner** than 90 days before the end of the project period. A no-cost extension may be requested only for the final funding year, and the requested end date may not exceed one (1) year from the current end date of the project. Multiple no-cost extensions may be considered based on the research involved. Approvals of no-cost extensions **are not guaranteed**, and failure to request a no-cost extension may result in the forfeiture of funds.

| Status     | Draft      | Pending     | In Progress       | Pending PI     | Pending AIO | Revisions     | Submitted           | Pending PA     | Completed   |
|------------|------------|-------------|-------------------|----------------|-------------|---------------|---------------------|----------------|-------------|
|            |            |             |                   | Acceptance     | Acceptance  | Requested     |                     | Acceptance     |             |
| Definition | NCE        | NCE is      | NCE is filled out | NCE is pending | NCE is      | NCE has       | NCE is              | NCE is pending | NCE has     |
|            | request is | pending     | but has not yet   | the Principal  | pending the | been          | submitted           | the Program    | been        |
|            | now        | submission  | been submitted    | Investigator's | Authorized  | reviewed by   | and pending         | Administrators | reviewed    |
|            | created    |             | for the Principal | Approval       | Institution | CFF and was   | CFF review          | (CFF) Approval | and         |
|            |            |             | Investigator's    |                | Official's  | sent back     |                     |                | approved by |
|            |            |             | Approval          |                | Approval    | for revisions |                     |                | CFF         |
|            |            |             |                   |                |             | requested     |                     |                |             |
|            |            |             |                   |                |             |               |                     |                |             |
| Location   | Poquost    | Ponding NCE | Ponding NCE       | Ponding NCE    | Ponding NCE | Donding       | Under               | Linder Poviow  | Completed   |
| Location   | Request    | Pending NCE | Pending NCE       | Pending NCE    | Pending NCE | Pending       | Dider<br>Deview NCE | Under Keview   | Completed   |
| OTINCE     | NCE        |             |                   |                |             | NCE           | Review NCE          | NCE            | NCE         |
| Request    |            |             |                   |                |             |               |                     |                |             |
|            |            |             |                   |                |             |               |                     |                |             |

# **No-Cost Extension Status Quick Reference Guide**

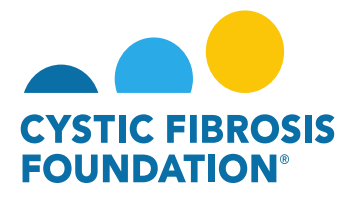

# **No-Cost Extension Contact Permissions Quick Reference Guide**

| Status/Contact         | Draft | Pending | In Progress | Pending PI<br>Acceptance | Pending AIO<br>Acceptance | Revisions<br>Requested | Submitted | Pending PA<br>Acceptance | Completed |
|------------------------|-------|---------|-------------|--------------------------|---------------------------|------------------------|-----------|--------------------------|-----------|
| Principal              | View  | View    | View        | View                     | View Only                 | View                   | View Only | View Only                | View Only |
| Investigator           | Edit  | Edit    | Edit        | Edit                     |                           | Edit                   |           |                          |           |
| <b>Co-Investigator</b> | View  | View    | View        | View Only                | View Only                 | View                   | View Only | View Only                | View Only |
|                        | Edit  | Edit    | Edit        |                          |                           | Edit                   |           |                          |           |
| Coordinator            | View  | View    | View        | View Only                | View Only                 | View                   | View Only | View Only                | View Only |
|                        | Edit  | Edit    | Edit        |                          |                           | Edit                   |           |                          |           |
| Post-Award             | View  | View    | View        | View Only                | View Only                 | View                   | View Only | View Only                | View Only |
| Contact                | Edit  | Edit    | Edit        |                          |                           | Edit                   |           |                          |           |
| Financial Officer      | View  | View    | View        | View Only                | View Only                 | View                   | View Only | View Only                | View Only |
|                        | Edit  | Edit    | Edit        | ,                        |                           | Edit                   |           |                          |           |
| Grants Officer         | View  | View    | View        | View Only                | View Only                 | View                   | View Only | View Only                | View Only |
|                        | Edit  | Edit    | Edit        | ,                        | ,                         | Edit                   |           |                          |           |
| Authorized             | View  | View    | View        | View Only                | View                      | View                   | View Only | View Only                | View Only |
| Institution Official   | Edit  | Edit    | Edit        |                          | Edit                      | Edit                   | ,         | ,                        |           |

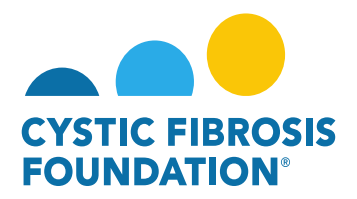

### How to Request a No-Cost Extension:

1. To request a No-Cost Extension, go to the **My No Cost Extension (NCE)** module under the **My Awards** homepage and click on the **Request NCE** tile

|                                                                                              | You are viewing the system as Bruce Wayne |                           |                       |                   |            |                    |            |     |
|----------------------------------------------------------------------------------------------|-------------------------------------------|---------------------------|-----------------------|-------------------|------------|--------------------|------------|-----|
|                                                                                              |                                           | My Awards My Applications | Funding Opportunities | External Requests | User Guide | Privacy & Security | <b>A</b> ( | A 🖪 |
| <ul> <li>←</li> </ul>                                                                        |                                           |                           |                       |                   |            |                    |            |     |
| My Awards                                                                                    |                                           |                           |                       |                   |            |                    |            | +   |
| 3<br>Active Awards<br>Past Awards                                                            |                                           |                           |                       |                   |            |                    |            |     |
| My Activities                                                                                |                                           |                           |                       |                   |            |                    |            | +   |
| 9<br>Upcoming Deliverables 0<br>Submitted Deliverables Completed Deliverables                |                                           |                           |                       |                   |            |                    |            |     |
| My Payments and CFF Required Refunds                                                         | + My No Cost Extension (NCE)              |                           |                       |                   |            |                    |            | +   |
| 5         0           Scheduled Payments         CFF Required Refunds                        | Request NCE P                             | 0<br>Pending NCE          | )<br>view NCE Cor     | 0<br>mpleted NCE  |            |                    |            |     |
| Active Mentor Awards                                                                         |                                           |                           |                       |                   |            |                    |            | +   |
| If you are a Mentor on an award with the CF Foundation, those awards will be displayed here. |                                           |                           |                       |                   |            |                    |            |     |
| 0<br>Active Mentor Awards                                                                    |                                           |                           |                       |                   |            |                    |            |     |

2. On the **Request NCE** page, you will find a list of all awards that you are associated with as a contact. Click the **Create NCE** button to create a No-Cost Extension request for that award.

<u>PLEASE NOTE:</u> You will only be able to view the award under the **Request NCE** tile only if the <u>Principal Investigator</u> of the award has added you as a contact to their award AND if you are a Post-Award contact listed on Page 2 of this guide. (For more information, see refer to the guide "How to Add Contacts")

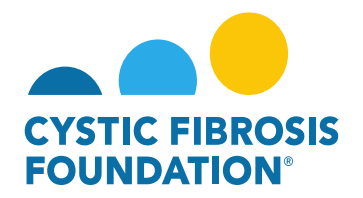

|                   |                         | 🚨 You are viewi                      | ing the system as Bruce Wayne |                 |                 |                      |                   |              |                    |          |   |   |
|-------------------|-------------------------|--------------------------------------|-------------------------------|-----------------|-----------------|----------------------|-------------------|--------------|--------------------|----------|---|---|
| CYNTIC RESOLE     |                         |                                      |                               | My Awards My A  | Applications Fu | unding Opportunities | External Requests | User Guide   | Privacy & Security | A        | ۰ | B |
| * •               |                         |                                      |                               |                 |                 |                      |                   |              |                    |          |   |   |
| Request NCE       |                         |                                      |                               |                 |                 |                      |                   |              |                    |          |   |   |
|                   |                         |                                      |                               |                 |                 |                      |                   |              | ×Q                 | 1-3 of 3 | < | > |
| Award             | Institution             | Award Type                           | Principal Investigator        | Award Period    |                 | (                    | ¢                 | Award Amount | \$                 |          |   |   |
| 00395422 - Wayne  | CFF Hospital Foundation | Therapeutic Development Center Award | Bruce Wayne                   | 04/01/2022 - 03 | 03/31/2023      |                      |                   |              | Create NCE         | E        |   |   |
| 00286219 - Wayne  | CFF Hospital Foundation | Therapeutic Development Center Award | Bruce Wayne                   | 07/01/2019 - 06 | 06/30/2020      |                      |                   | \$44,68      | 35.00 Create NCE   |          |   |   |
| 002150319 - Wayne | CFF Hospital Foundation | Therapeutic Development Center Award | Bruce Wayne                   | 07/01/2018 - 06 | 06/30/2019      |                      |                   | \$44,68      | S5.00 Create NCE   | K        |   |   |

3. When you click on the **Create NCE** button, the system will create a No-Cost Extension request in **Draft** status. To start the No-Cost Extension request click on the **Initiate NCE** button.

|                                  | 💄 You are viewing the syste  | m as Bruce Wayne        |           |                 |                       |                   |            |                    |     |   |
|----------------------------------|------------------------------|-------------------------|-----------|-----------------|-----------------------|-------------------|------------|--------------------|-----|---|
| Christ Hasses                    |                              |                         | My Awards | My Applications | Funding Opportunities | External Requests | User Guide | Privacy & Security | 8 4 | B |
| <del>* •</del>                   |                              |                         |           |                 |                       |                   |            |                    |     |   |
| New Activity                     |                              |                         |           |                 |                       |                   |            |                    |     | > |
| Activity Type: No Cost Extension |                              |                         |           |                 |                       |                   |            |                    |     |   |
| Award Information                |                              |                         |           |                 |                       |                   |            |                    |     |   |
| CFF Award ID:                    | CC500                        | CFF Award Number:       |           |                 |                       | 00215031          | )          |                    |     |   |
| Date:                            | 06/06/2022                   | Principal Investigator: |           |                 |                       | Bruce Way         | ne         |                    |     |   |
| Project Title:                   | This is a Test Project Title |                         |           |                 |                       |                   |            |                    |     |   |
| Original Project End Date:       |                              |                         |           |                 |                       |                   |            |                    |     |   |
|                                  | → Initiate N                 | CE                      |           |                 |                       |                   |            |                    |     |   |

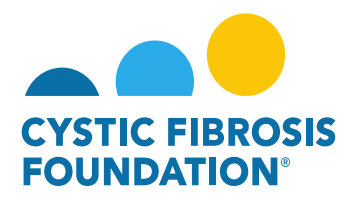

**PLEASE NOTE:** A No-Cost Extension Request (NCE) must be submitted **no sooner** than 90 days before the end of the project period. The system will validate the Project Period end date of the award when the No-Cost Extension Request is initiated. In the case that the No-Cost Extension request is initiated 90 days before the end of the Project Period, the system **WILL NOT** allow for the External User to begin the No-Cost Extension. The system will create an error message and will not allow the External User to initiate the No-Cost Extension request.

|                                                                                     | You are viewing the system | as Bruce Wayne          |           |                 |                       |                   |            |                    |            |     |
|-------------------------------------------------------------------------------------|----------------------------|-------------------------|-----------|-----------------|-----------------------|-------------------|------------|--------------------|------------|-----|
| COTTE FASSER                                                                        |                            |                         | My Awards | My Applications | Funding Opportunities | External Requests | User Guide | Privacy & Security | <b>A</b> ( | • • |
| <ul> <li>★</li> </ul>                                                               |                            |                         |           |                 |                       |                   |            |                    |            |     |
| New Activity                                                                        |                            |                         |           |                 |                       |                   |            |                    |            | >   |
| Submission failed due to the following:                                             |                            |                         |           |                 |                       |                   |            |                    |            |     |
| The project end date is not within the next 90 days, hence you cannot create an NCE |                            |                         |           |                 |                       |                   |            |                    |            |     |
| Activity Type: No Cost Extension                                                    |                            |                         |           |                 |                       |                   |            |                    |            |     |
| Award Information                                                                   |                            |                         |           |                 |                       |                   |            |                    |            |     |
| CFF Award ID:                                                                       | WAYNE22Y0                  | CFF Award Number:       |           |                 |                       | 00395422          |            |                    |            |     |
| Date:                                                                               | 06/06/2022                 | Principal Investigator: |           |                 |                       | Bruce Wa          | yne        |                    |            |     |
| Project Title:                                                                      |                            |                         |           |                 |                       |                   |            |                    |            |     |
| Original Project End Date:                                                          |                            |                         |           |                 |                       |                   |            |                    |            |     |
|                                                                                     | → Initiate NC              |                         |           |                 |                       |                   |            |                    |            |     |

By clicking on the Initiate NCE button, the status of the No-Cost Extension request will move to Pending status. When the No-Cost Extension request is in Pending status, you can find the Pending No-Cost Extension request in the Pending NCE tile under the My No Cost Extension (NCE) module. To continue working on the No-Cost Extension request, click on the Begin Preparation button.

| Let You are viewing the                                                       |                                                                                                    |
|-------------------------------------------------------------------------------|----------------------------------------------------------------------------------------------------|
|                                                                               | My Awards My Applications Funding Opportunities External Requests User Guide Privacy & Security 🔒 🌲 🚳 |
| ★ ▼                                                                           |                                                                                                    |
| My Awards                                                                     | +                                                                                                    |
| 3<br>Active Awards<br>Past Awards                                             |                                                                                                    |
| My Activities                                                                 | +                                                                                                    |
| 9<br>Upcoming Deliverables 0<br>Submitted Deliverables Completed Deliverables |                                                                                                    |
| My Payments and CFF Required Refunds +                                        | My No Cost Extension (NCE) +                                                                          |
| 5<br>Scheduled Payments 0<br>CFF Required Refunds                             |                                                                                                    |

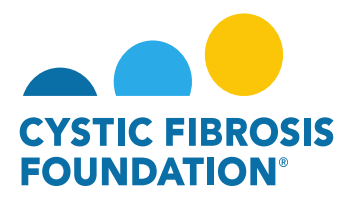

|                                                                                                    | 🚨 You are viewing the syste                                                                                                    | m as Bruce Wayne                                        |                            |                                 |                         |                 |                           |            |       |
|----------------------------------------------------------------------------------------------------|----------------------------------------------------------------------------------------------------|---------------------------------------------------------|----------------------------|---------------------------------|-------------------------|-----------------|---------------------------|------------|-------|
|                                                                                                    |                                                                                                    | My                                                      | Awards My Application      | s Funding Opportunities         | External Requests       | User Guide      | Privacy & Security        | <b>A</b> ( | A 🛛   |
| ← - New-                                                                                                    |                                                                                                    |                                                         |                            |                                 |                         |                 |                           | 1 of 1     | < >   |
|                                                                                                    |                                                                                                    |                                                         |                            |                                 |                         |                 |                           |            | > (i) |
| Activity Type: No Cost Extension<br>Status: Pending<br>* Activity Owner: Bruce Wayne 27                                                                                                    |                                                                                                    |                                                         |                            |                                 |                         |                 |                           |            |       |
| NCE Number: 1                                                                                                    |                                                                                                    |                                                         |                            |                                 |                         |                 |                           |            |       |
| GENERAL                                                                                                    |                                                                                                    |                                                         |                            |                                 |                         |                 |                           |            |       |
| In the event the research/project is not completed within the project period, a no-cost extension request (NCE) must be submitted no soon<br>considered based on the research involved. Approvals of no-cost extensions are not guaranteed, and failure to request a no-cost extension<br>*Please note: Upon review of the No-Cost Extension, additional information may be requested of the awardee and the Program Officer m | er than 90 days before the end of the project period. A no-cost exten<br>may result in the forfeiture of funds.<br>ay request an interim Progress Report. | ision may be requested only for the final funding year, | and the requested end date | may not exceed one (1) year fro | om the current end date | of the project. | Multiple no-cost extensio | ns may be  |       |
| Award Information                                                                                                    |                                                                                                    |                                                         |                            |                                 |                         |                 |                           |            |       |
| CFF Award ID:                                                                                                    | CC500                                                                                                    | CFF Award Number:                                       |                            |                                 | 00215031                | 9               |                           |            |       |
| Date:                                                                                                    | 06/06/2022                                                                                                    | Principal Investigator:                                 |                            |                                 | Bruce Way               | ne              |                           |            |       |
| Project Title:                                                                                                    | This is a Test Project Title                                                                                                    |                                                         |                            |                                 |                         |                 |                           |            |       |
| Original Project End Date:                                                                                                    | 06/30/2019                                                                                                    |                                                         |                            |                                 |                         |                 |                           |            |       |
|                                                                                                    | → Begin Prepa                                                                                                    | ration                                                  |                            |                                 |                         |                 |                           |            |       |

5. The status of the No-Cost Extension request will move from **Pending** to **In Progress** status once you click on the **Begin Preparation** button. When the No-Cost Extension request is in **In Progress** status, you can find the Pending No-Cost Extension request in the **Pending NCE** tile under the **My No Cost Extension (NCE)** module.

|                                                             | You are viewing the system as Bruce Wayne |                  |                 |                       |                   |            |                    |            |   |
|-------------------------------------------------------------|-------------------------------------------|------------------|-----------------|-----------------------|-------------------|------------|--------------------|------------|---|
|                                                             |                                           | My Awards        | My Applications | Funding Opportunities | External Requests | User Guide | Privacy & Security | <b>A</b> 4 | B |
| <del>* •</del>                                              |                                           |                  |                 |                       |                   |            |                    |            |   |
| My Awards                                                   |                                           |                  |                 |                       |                   |            |                    |            | + |
| 3<br>Active Awards<br>Past Awards                           |                                           |                  |                 |                       |                   |            |                    |            |   |
| My Activities                                               |                                           |                  |                 |                       |                   |            |                    |            | + |
| 9<br>Upcoming Deliverables 3<br>Submitted Deliverables      |                                           |                  |                 |                       |                   |            |                    |            |   |
| My Payments and CFF Required Refunds                        | + My No Cost Extension (NCE)              |                  |                 |                       |                   |            |                    |            | + |
| S Scheduled Payments I Paid Payments O CFF Required Refunds | 3<br>Request NCE                          | 1<br>Pending NCE |                 | NCE Cor               | 0<br>mpleted NCE  |            |                    |            |   |

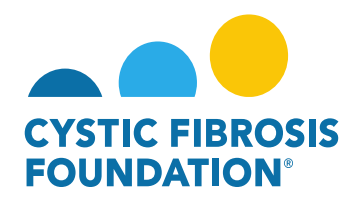

6. When the No-Cost Extension request is in In Progress status, you must fill out the details of the No-Cost Extension request under the NCE Details tab. Under this tab, you will enter in the Requested Project End Date, Projected amount of funds (\$) available for use during the no-cost extension, Explanation for what was completed for the research project during the project period, Description of what the PI Expects to accomplish with the additional time, as well as how the projected balance will be utilized. You must also enter in your <u>Authorized</u> Institution Official contact that will be reviewing and approving the No-Cost Extension request in the search bar under the Authorized Institution Official section. Once all details have been entered under the NCE Details tab, click on the Submit button to move the No-Cost Extension request forward.

| A You are viewing the system as Bruce Wayne                                                                                                    |                       |                         |                       |                   |            |                    |        |            |
|----------------------------------------------------------------------------------------------------|-----------------------|-------------------------|-----------------------|-------------------|------------|--------------------|--------|------------|
|                                                                                                    | My Awards             | My Applications         | Funding Opportunities | External Requests | User Guide | Privacy & Security | 8      | <b>≜ B</b> |
| 🔶 🔻 New -                                                                                                    |                       |                         |                       |                   |            |                    | 1 of 1 | < >        |
|                                                                                                    |                       |                         |                       |                   |            |                    |        | > ()       |
| Activity Type: No Cost Extension Status: In Progress                                                                                                    |                       |                         |                       |                   |            |                    |        |            |
| * Activity Owner: Bruce Wayne 🗗                                                                                                    |                       |                         |                       |                   |            |                    |        |            |
| NCE Number: 1                                                                                                    |                       |                         |                       |                   |            |                    |        |            |
| GENERAL NCE DETAILS                                                                                                    |                       |                         |                       |                   |            |                    |        |            |
| * Requested End Date                                                                                                    |                       |                         |                       |                   |            |                    |        |            |
| mm/dd/yyy 📋                                                                                                    |                       |                         |                       |                   |            |                    |        |            |
| * Projected amount of funds available for use during no-cost extension                                                                                                    |                       |                         |                       |                   |            |                    |        |            |
|                                                                                                    |                       |                         |                       |                   |            |                    |        |            |
| Explanation for what was completed for the research project during the project period                                                                                                    |                       |                         |                       |                   |            |                    |        |            |
|                                                                                                    |                       |                         |                       |                   |            |                    |        |            |
|                                                                                                    |                       |                         |                       |                   |            |                    |        |            |
|                                                                                                    |                       |                         |                       |                   |            |                    |        |            |
| Description of what the PI Expects to accomplish with the additional time, as well as how the projected balance will be utilized                                                                                                    |                       |                         |                       |                   |            |                    |        |            |
|                                                                                                    |                       |                         |                       |                   |            |                    |        |            |
|                                                                                                    |                       |                         |                       |                   |            |                    |        |            |
|                                                                                                    |                       |                         |                       |                   |            |                    |        |            |
| * Authorized Institution Official                                                                                                    |                       |                         |                       |                   |            |                    |        |            |
| Select the Authorized Institution Official who is responsible for this project. If the correct contact is not listed use the Add Authorized Institution Official button below to add the contact to the system. Please ensure that the AIO is correct, as the No-Co | est Extension will au | tomatically route to th | e person selected.    |                   |            |                    |        |            |
| Select One                                                                                                    |                       |                         |                       |                   |            |                    |        |            |
| 😂 Save My Work 🕒 Submit                                                                                                    |                       |                         |                       |                   |            |                    |        |            |

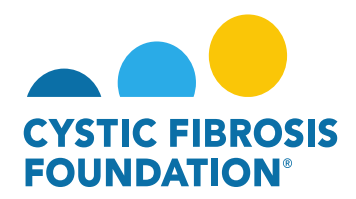

**PLEASE NOTE:** The **requested end date** may not exceed one (1) year from the current end date of the project. If the **requested end date** exceeds one year after the current project end date, the system **WILL NOT** allow you to move the No-Cost Extension request forward.

| 🛓 You are viewing the system as Bruce Wayne                                                                                                    |           |                 |                       |                   |            |                    |          |            |   |
|----------------------------------------------------------------------------------------------------|-----------|-----------------|-----------------------|-------------------|------------|--------------------|----------|------------|---|
|                                                                                                    | My Awards | My Applications | Funding Opportunities | External Requests | User Guide | Privacy & Security | 8        | <b>A</b> ( | B |
| ← ▼ New+                                                                                                    |           |                 |                       |                   |            |                    | 1 of 1 < | >          |   |
|                                                                                                    |           |                 |                       |                   |            |                    |          | > (        | D |
| Submission failed due to the following:     The requested end date should not exceed one year (1) from the current end date of the project.                                   |           |                 |                       |                   |            |                    |          |            |   |
| Activity Type: No Cost Extension                                                                                                    |           |                 |                       |                   |            |                    |          |            |   |
| Status: In Progress                                                                                                    |           |                 |                       |                   |            |                    |          |            |   |
| * Activity Owner: Bruce Wayne 🖉                                                                                                    |           |                 |                       |                   |            |                    |          |            |   |
| NCE Number: 1                                                                                                    |           |                 |                       |                   |            |                    |          |            |   |
| Prepared By: Bruce Wayne                                                                                                    |           |                 |                       |                   |            |                    |          |            |   |
| GENERAL NCE DETAILS                                                                                                    |           |                 |                       |                   |            |                    |          |            |   |
| * Requested End Date                                                                                                    |           |                 |                       |                   |            |                    |          |            |   |
| 06/06/2022         Image: Constraint of the storage of the project.           The requested end date should not exceed one year (1) from the current end date of the project. |           |                 |                       |                   |            |                    |          |            |   |

7. The status of the No-Cost Extension request will move from In Progress status to Pending PI Acceptance status. This means that the <u>Principal Investigator</u> of the award will need to review the details of the request and approve the No-Cost Extension request. When the No-Cost Extension request is in Pending PI Acceptance status, the <u>Principal Investigator</u> of the award will find the Pending PI Acceptance No-Cost Extension request in the Pending NCE tile under the My No Cost Extension (NCE) module.

| You are viewing the system as Bruce Wayne                                                                                                    |                                                                                                    |
|----------------------------------------------------------------------------------------------------|----------------------------------------------------------------------------------------------------|
|                                                                                                    | My Awards My Applications Funding Opportunities External Requests User Guide Privacy & Security 🔒 🌲 🚳 |
|                                                                                                    |                                                                                                    |
| My Awards                                                                                                    | +                                                                                                    |
| 3<br>Active Awards<br>Past Awards                                                                                                    |                                                                                                    |
| My Activities                                                                                                    | +                                                                                                    |
| 9<br>Upcoming Deliverables Submitted Deliverables Completed Deliverables                                                                                                    |                                                                                                    |
| My Payments and CFF Required Refunds + My No Cost Extension (NCE)                                                                                                    | +                                                                                                    |
| S         1         0           Scheduled Payments         CFF Required Refunds         3           Request NCE         Image: Comparison of the second second sec | 1<br>Pending NCE 0<br>Completed NCE                                                                   |

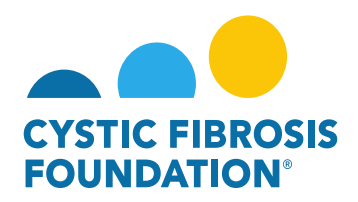

8. When the status of the No-Cost Extension request is in **Pending PI Acceptance** status, the <u>Principal Investigator</u> will be able to view all the details entered in for the No-Cost Extension Request under the **NCE Details** tab. To approve the No-Cost Extension request, the <u>Principal Investigator</u> will need to provide their attestation under the **PI Acceptance** section by clicking on the check box. Once that has been completed, the <u>Principal Investigator</u> can move the No-Cost Extension request forward by clicking on the **PI Approved** button.

| 🚢 You are vice/ing the system as Bruce Wayne                                                                                                    |            |         |                 |
|----------------------------------------------------------------------------------------------------|------------|---------|-----------------|
| My Awards My Applications Funding Opportunities External Requests User Guide Privacy &                                                                                                    | k Security | 8       | A 🛛             |
| ← ▼ New ▼                                                                                                    |            | 1 of 1  | < >             |
|                                                                                                    |            |         | <b>&gt;</b> (i) |
| Activity Type:     No Cost Extension       Status:     Pending PI Acceptance       * Activity Owner:     Bruce Wayne [C] <sup>n</sup>                                                                                                    |            |         |                 |
| NCE Number: 1                                                                                                    |            |         |                 |
| Prepared By:     Bruce Wayne       GENERAL     NCE DETAILS                                                                                                    |            |         |                 |
| * Requested End Date                                                                                                    | JUMP TO    | 0       |                 |
| 06/30/2019                                                                                                    | PI Acc     | eptance |                 |
| * Projected amount of funds available for use during no-cost extension                                                                                                    |            |         |                 |
| \$10,000.00                                                                                                    |            |         |                 |
| * Explanation for what was completed for the research project during the project period                                                                                                    |            |         |                 |
| This is the explanation for what was completed during the research project period.                                                                                                    |            |         |                 |
| * Description of what the PI Expects to accomplish with the additional time, as well as how the projected balance will be utilized                                                                                                    |            |         |                 |
| This is the description for what the PI Expects to accomplish with the additional time, as well as how the projected balance will be utilized.                                                                                                    |            |         |                 |
| * Authorized Institution Official                                                                                                    |            |         |                 |
| Select the Authorized Institution Official who is responsible for this project. If the correct contact is not listed use the Add Authorized Institution Official button below to add the contact to the system. Please ensure that the AIO is correct, as the No-Cost Extension will automatically route to the person selected.                          |            |         |                 |
| Clark Kent                                                                                                    |            |         |                 |
| ✓ PI Acceptance                                                                                                    |            |         |                 |
| accept responsibility for the conduct of this project and will provide the required progress reports and other related documentation as necessary. In addition, I acknowledge my responsibilities under the CFF Terms and Conditions of Award, dated January 31, 2018 for this award and further certify that I have no conflicts or duplicative funding. |            |         |                 |
| EACK                                                                                                    |            |         |                 |
| Save My Work  OPI Approved                                                                                                    |            |         |                 |

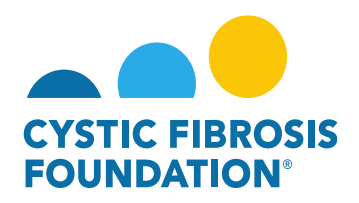

9. The status of the No-Cost Extension request will move from Pending PI Acceptance status to Pending AIO Acceptance status. This means that the <u>Authorized Institution Official</u> that was previously entered into the NCE Details tab will need to review and approve the No-Cost Extension request. When the No-Cost Extension request is in Pending AIO Acceptance status, the <u>Authorized Institution Official</u> that was entered into the NCE Details tab will find the Pending AIO Acceptance No-Cost Extension request in the Pending NCE tile under the My No Cost Extension (NCE) module.

<u>PLEASE NOTE:</u> The <u>Authorized Institution Official</u> will not receive an email notification from the system once the status moves to Pending AIO Acceptance. The <u>Authorized Institution Official</u> must log into the system to be able to view the No-Cost Extension in Pending AIO Acceptance status.

| 🛓 You are klewing                                                                                                    | he system as Bruce Wayne                                                                        |       |
|----------------------------------------------------------------------------------------------------|-------------------------------------------------------------------------------------------------|-------|
| Charles and a second second se | My Awards My Applications Funding Opportunities External Requests User Guide Privacy & Security | A 🔺 🛛 |
| <del>4 •</del>                                                                                                    |                                                                                                 |       |
| My Awards                                                                                                    |                                                                                                 | +     |
| 3<br>Active Awards<br>Past Awards                                                                                                    |                                                                                                 |       |
| My Activities                                                                                                    |                                                                                                 | +     |
| 9<br>Upcoming Deliverables Submitted Deliverables Completed Deliverables                                                                                                    |                                                                                                 |       |
| My Payments and CFF Required Refunds +                                                                                                    | My No Cost Extension (NCE)                                                                      | +     |
| S         1         0           Scheduled Payments         CFF Required Refunds                                                                                                    | 3<br>Request NCE Pending NCE O<br>Completed NCE                                                 |       |

10. When the status of the No-Cost Extension request is in **Pending AIO Acceptance** status, the <u>Authorized Institution Official</u> will be able to view all the details entered in for the No-Cost Extension Request under the **NCE Details** tab. To approve the No-Cost Extension request, the <u>Authorized Institution Official</u> will need to provide their attestation under the AIO Acceptance section by clicking on the check box. Once that has been completed, the <u>Authorized Institution Official</u> can SUBMIT the No-Cost Extension request to CFF for review by clicking on the AIO Approved button. This is the final step for submitting the No-Cost Extension request for review by CFF.

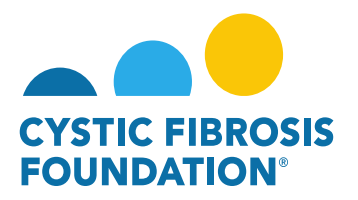

| 🕹 You are viewing the system as Clark Kent                                                                                                    |            |             |      |     |
|----------------------------------------------------------------------------------------------------|------------|-------------|------|-----|
| Institution Profile My Awards My Applications User Guide Privac                                                                                                    | icy & Secu | arity 🔒     |      | C   |
| 4 • Sev •                                                                                                    |            | 1 of        | 1 <  | >   |
|                                                                                                    |            |             |      |     |
| Artikity Type: No Cost Extension                                                                                                    |            |             |      | / 0 |
| Status: Pending All Accessions                                                                                                    |            |             |      |     |
| * Activity Owner: Bluce Wayne [2]                                                                                                    |            |             |      |     |
| NCE Number: 1                                                                                                    |            |             |      |     |
| Prepared By: Bruce Wayng                                                                                                    |            |             |      |     |
| GENERAL NCE DETAILS                                                                                                    |            |             |      |     |
| * Remuerted End Date                                                                                                    | :=         | JUMP TO     |      |     |
| 06/30/2019                                                                                                    |            | PI Acceptar | ce   |     |
| * Projected amount of funds available for use during no-cost extension                                                                                                    | 1          | AIO Accept  | ince |     |
| \$10,000.00                                                                                                    | _          |             |      |     |
| * Explanation for what was completed for the research project during the project period                                                                                                    |            |             |      |     |
| This is the explanation for what was completed during the research project period.                                                                                                    |            |             |      |     |
| * Description of what the PI Expects to accomplish with the additional time, as well as how the projected balance will be utilized                                                                                                    |            |             |      |     |
| This is the description for what the PI Expects to accomplish with the additional time, as well as how the projected balance will be utilized.                                                                                                    |            |             |      |     |
| * Authorized Institution Official                                                                                                    |            |             |      |     |
| Select the Authorized institution Official who is responsible for this project. If the correct contact is not listed use the Add Authorized Institution Official button below to add the contact to the system. Please ensure that the AIO is correct, as the No-Cost Extension will automatically route to the person selected.               |            |             |      |     |
| Clark Kent                                                                                                    |            |             |      |     |
| ✓ PI Acceptance                                                                                                    |            |             |      |     |
| PI Acceptance - Name: Bruce Wayne PI Acceptance - Date: 06/06/2022 11:33 AM                                                                                                    |            |             |      |     |
| ✓ AIO Acceptance                                                                                                    | _          |             |      |     |
| • On behalf of the Awardee Institution, I accept responsibility for the financial conduct of this project and agree to provide the required financial reports and related documentation. In addition, I acknowledge and agree the CFF Terms and Conditions of Award, dated January 31, 2018, and any subsequent amendments agreed upon between |            |             |      |     |
| CF+ and the Awardee Institution, govern this award.                                                                                                    |            |             |      |     |
|                                                                                                    |            |             |      |     |
|                                                                                                    |            |             |      |     |

11. Once the <u>Authorized Institution Official</u> submits the No-Cost Extension request, the status of the No-Cost Extension request will move from **Pending AIO Acceptance** to **Submitted/Pending PA Acceptance** status. This means that the No-Cost Extension is pending review and approval by CFF. All Post-Award contacts associated with the award, who are listed on Page 2 of this guide, will be able to find the No-Cost Extension request in **Submitted/Pending PA Acceptance** status under the **Under Review NCE** tile of their **My No Cost Extension (NCE)** module.

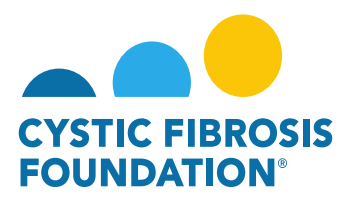

|         | 👗 You are viewing the system as Clark Kent |                             |                                   |                                 |                  |                       |                           |            |                    |            |             |  |  |  |
|---------|--------------------------------------------|-----------------------------|-----------------------------------|---------------------------------|------------------|-----------------------|---------------------------|------------|--------------------|------------|-------------|--|--|--|
|         |                                            |                             |                                   |                                 |                  | Institution Profile   | My Awards My Applications | User Guide | Privacy & Security | â 🌲        | С           |  |  |  |
| < •     | 1                                          |                             |                                   |                                 |                  |                       |                           |            |                    |            |             |  |  |  |
| My Awa  | rards                                      |                             |                                   |                                 |                  |                       |                           |            |                    |            | +           |  |  |  |
|         | 3<br>Active Awards                         |                             |                                   |                                 |                  |                       |                           |            |                    |            |             |  |  |  |
| My Act  | tivities                                   |                             |                                   |                                 |                  |                       |                           |            |                    |            | +           |  |  |  |
| Upc     | 9 0<br>Submitted Deliverables              | 3<br>Completed Deliverables |                                   |                                 |                  |                       |                           |            |                    |            |             |  |  |  |
| My Pay  | yments and CFF Required Refunds            |                             | +                                 | My No Cost Extension (NCE)      |                  |                       |                           |            |                    |            | +           |  |  |  |
| Sc      | 5<br>1<br>Paid Payments                    | 0<br>CFF Required Refunds   |                                   | 3<br>Request NCE                | 0<br>Pending NCE | 1<br>Under Review NCE |                           |            |                    |            |             |  |  |  |
|         |                                            |                             |                                   |                                 |                  |                       |                           |            |                    |            |             |  |  |  |
|         |                                            |                             | 💄 You are viewing                 | the system as Clark Kent        |                  |                       |                           |            |                    |            |             |  |  |  |
|         |                                            |                             | 🛓 You are viewing                 | the system as Clark Kent        |                  | Institution Profile   | My Awards My Applications | User Guide | Privacy & Security | <b>a</b> • | C           |  |  |  |
|         |                                            |                             | 💄 You are viewing                 | the system as <b>Clark Kent</b> |                  | Institution Profile   | My Awards My Applications | User Guide | Privacy & Security | ₿.♣        | C           |  |  |  |
|         | Review NCE                                 |                             | 🏝 You are viewing                 | the system as Clark Kent        |                  | Institution Profile   | My Awards My Applications | User Guide | Privacy & Security | <b>≙</b> ♠ | C           |  |  |  |
| Under f | Review NCE                                 |                             | 🏝 You are viewing                 | the system as Clark Kest        |                  | Institution Profile   | My Awards My Applications | User Guide | Privacy & Security | <b>₽</b> ♣ | ©<br>>      |  |  |  |
| Under f | Review NCE                                 | © Award ID                  | You are viewing<br>to institution | the system as Clark Kent        | \$ Status        | Institution Profile   | My Awards My Applications | User Guide | Privacy & Security | 1 of 1 <   | ©<br>><br>> |  |  |  |

### **Revisions Requested:**

1. If the No-Cost Extension request has been reviewed by CFF but not approved, you will find that the submitted No-Cost Extension request has been sent back by CFF in **Revisions Requested** status. You will find the No-Cost Extension in **Revisions Requested** status under the **Pending NCE** tile under the **My No Cost Extensions (NCE)** module.

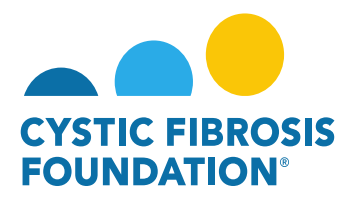

| 🛓 You are                                                                      | wing the system as Bruce Wayne                                                                        |
|--------------------------------------------------------------------------------|----------------------------------------------------------------------------------------------------|
|                                                                                | My Awards My Applications Funding Opportunities External Requests User Guide Privacy & Security 🔒 🌲 🚺 |
| e •                                                                            |                                                                                                    |
| My Awards                                                                      | +                                                                                                    |
| 3 0<br>Active Awards Past Awards                                               |                                                                                                    |
| My Activities                                                                  | +                                                                                                    |
| 9<br>Upcoming Deliverables<br>Submitted Deliverables<br>Completed Deliverables |                                                                                                    |
| My Payments and CFF Required Refunds                                           | + My No Cost Extension (NCE) +                                                                        |
| 5 1 0<br>Scheduled Payments CFF Required Refunds                               | 3<br>Request NCE Pending NCE O Completed NCE                                                          |

|          |       |              |          | A You are viewing the system as Bruce Way | jne                                                 |                                              |                     |
|----------|-------|--------------|----------|-------------------------------------------|-----------------------------------------------------|----------------------------------------------|---------------------|
|          |       |              |          |                                           | My Awards My Applications Funding Opportunities Ext | ernal Requests User Guide Privacy & Security | <b>A</b> ♠ <b>B</b> |
| ÷ •      |       |              |          |                                           |                                                     |                                              |                     |
| Pendin   | g NCE |              |          |                                           |                                                     |                                              |                     |
| <b>B</b> |       |              |          |                                           |                                                     | × Q 1-1                                      | 1 of 1 < >          |
|          |       | Award Number | Award ID | Institution                               | t Status                                            | ≑ PI                                         | ٥                   |
|          | 1     | 002150319    | CC500    | CFF Hospital Foundation                   | Revisions Requested                                 | Bruce Wayne                                  |                     |

2. On the No-Cost Extension page, you will find the **Revisions Requested** by CFF in a text box. All Post-Award contacts associated with the award, who are listed on Page 2 of this guide, will be able to enter in all revisions requested for the No-Cost Extension request under the **NCE Details** tab. Once all revisions have been made, click on the **Submit Revision** button to re-submit the No-Cost Extension request for the <u>Principal Investigator's</u> review.

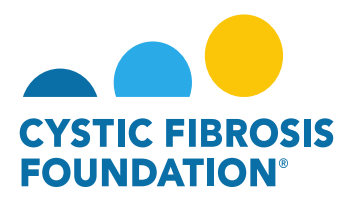

| 🚨 You are viewing the system as Bruce Wayne                                                                                                    |                   |                         |                       |                   |            |                    |          |              |
|----------------------------------------------------------------------------------------------------|-------------------|-------------------------|-----------------------|-------------------|------------|--------------------|----------|--------------|
|                                                                                                    | My Awards         | My Applications         | Funding Opportunities | External Requests | User Guide | Privacy & Security | <b>A</b> | <b>A</b> B   |
| ← ▼ New →                                                                                                    |                   |                         |                       |                   |            |                    | l of 1 < | >            |
|                                                                                                    |                   |                         |                       |                   |            |                    |          | <b>)</b> (i) |
| Status: Revisions Requested                                                                                                    |                   |                         |                       |                   |            |                    |          |              |
| * Activity Owner: Bruce Wayne [2]                                                                                                    |                   |                         |                       |                   |            |                    |          |              |
| NCE Number: 1                                                                                                    |                   |                         |                       |                   |            |                    |          |              |
| Prepared By: Bruce Wayne                                                                                                    |                   |                         |                       |                   |            |                    |          |              |
| Revisions Requested                                                                                                    |                   |                         |                       |                   |            |                    |          |              |
| You will find all the revisions requested by CFF in this text box.                                                                                                    |                   |                         |                       |                   |            |                    |          |              |
| GENERAL NCE DETAILS                                                                                                    |                   |                         |                       |                   |            |                    |          |              |
| * Requested End Date                                                                                                    |                   |                         |                       |                   |            |                    |          |              |
| 06/30/2019                                                                                                    |                   |                         |                       |                   |            |                    |          |              |
| * Projected amount of funds available for use during no-cost extension                                                                                                    |                   |                         |                       |                   |            |                    |          |              |
| \$10,000.00                                                                                                    |                   |                         |                       |                   |            |                    |          |              |
| * Explanation for what was completed for the research project during the project period                                                                                                    |                   |                         |                       |                   |            |                    |          |              |
| This is the explanation for what was completed during the research project period.                                                                                                    |                   |                         |                       |                   |            |                    |          |              |
|                                                                                                    |                   |                         |                       |                   |            |                    |          |              |
|                                                                                                    |                   |                         |                       |                   |            |                    | h        |              |
| * Description of what the PI Expects to accomplish with the additional time, as well as how the projected balance will be utilized                                                                                                    |                   |                         |                       |                   |            |                    |          |              |
| This is the description for what the PI Expects to accomplish with the additional time, as well as how the projected balance will be utilized.                                                                                                    |                   |                         |                       |                   |            |                    |          |              |
|                                                                                                    |                   |                         |                       |                   |            |                    |          |              |
|                                                                                                    |                   |                         |                       |                   |            |                    | le       |              |
| * Authorized Institution Official                                                                                                    |                   |                         |                       |                   |            |                    |          |              |
| Select the Authorized Institution Official who is responsible for this project. If the correct contact is not listed use the Add Authorized Institution Official button below to add the contact to the system. Please ensure that the AIO is correct, as the No-Cost | Extension will au | tomatically route to th | e person selected.    |                   |            |                    |          |              |
| Clark Kent X V                                                                                                    |                   |                         |                       |                   |            |                    |          |              |
| < BACK                                                                                                    |                   |                         |                       |                   |            |                    |          |              |
| 🖹 Save My Work 🔹 🔶 Submit Revision                                                                                                    |                   |                         |                       |                   |            |                    |          |              |

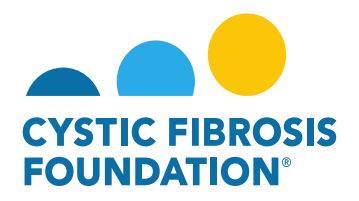

3. The status of the revised No-Cost Extension request will move from Requested Revisions status to Pending PI Acceptance status. This means that the <u>Principal Investigator</u> of the award will need to review and approve the revised No-Cost Extension request. When the No-Cost Extension request is in Pending PI Acceptance status, the <u>Principal Investigator</u> of the award will find the Pending PI Acceptance status, the <u>Principal Investigator</u> of the award will find the Pending PI Acceptance s

| 🛓 You are viewing the system as Bruce Wayne                                                     |                |                 |                       |                   |            |                    |          |     |    |
|-------------------------------------------------------------------------------------------------|----------------|-----------------|-----------------------|-------------------|------------|--------------------|----------|-----|----|
| C VITIC REPORT                                                                                  | My Awards      | My Applications | Funding Opportunities | External Requests | User Guide | Privacy & Security | <b>A</b> | ¢ ( | B  |
|                                                                                                 |                |                 |                       |                   |            |                    |          |     |    |
| My Awards                                                                                       |                |                 |                       |                   |            |                    |          | +   | ÷  |
| 3<br>Active Awards<br>Past Awards                                                               |                |                 |                       |                   |            |                    |          |     |    |
| My Activities                                                                                   |                |                 |                       |                   |            |                    |          | +   | +  |
| 9<br>Upcoming Deliverables 0<br>Submitted Deliverables Completed Deliverables                   |                |                 |                       |                   |            |                    |          |     |    |
| My Payments and CFF Required Refunds + My No Cost Extension (NCE)                               |                |                 |                       |                   |            |                    |          | +   | ŧ. |
| 5     1     0       Scheduled Payments     OFF Required Refunds     3       Request NCE     Per | 1<br>nding NCE |                 | NCE Co                | 0<br>mpleted NCE  |            |                    |          |     |    |

4. When the status of the revised No-Cost Extension request is in **Pending PI Acceptance** status, the <u>Principal Investigator</u> will be able to view all the details entered in for the revised No-Cost Extension Request under the **NCE Details** tab. To approve the revised No-Cost Extension request, the <u>Principal Investigator</u> will need to provide their attestation under the **PI Acceptance** section by clicking on the check box. Once that has been completed, the <u>Principal Investigator</u> can move the revised No-Cost Extension request forward by clicking on the **PI Approved** button.

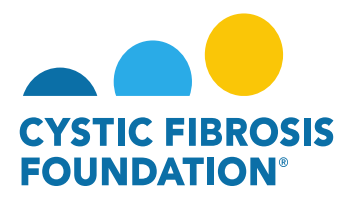

| 👗 You are viewing the system as <b>Druce Wayne</b>                                                                                                    |           |              |   |   |
|----------------------------------------------------------------------------------------------------|-----------|--------------|---|---|
| My Awards My Applications Funding Opportunities External Requests User Guide Privacy                                                                                                    | y & Secur | ity 🔒        | ۰ | B |
| ← ▼ New →                                                                                                    |           | 1 of 1       | < | > |
|                                                                                                    |           |              | > | • |
| Activity Type: No Cost Extension                                                                                                    |           |              |   |   |
| Status: Pending PI Acceptance                                                                                                    |           |              |   |   |
| * Activity Owner: Bruce Wayne [2]                                                                                                    |           |              |   |   |
| NCE Number: 1                                                                                                    |           |              |   |   |
| Prepared By: Bruce Wayne                                                                                                    |           |              |   |   |
| GENERAL NCE DETAILS                                                                                                    |           |              |   |   |
| * Requested End Date                                                                                                    | I≣ J      | UMP TO       |   |   |
| 06/30/2019                                                                                                    | 1         | PI Acceptant | æ |   |
| * Projected amount of funds available for use during no-cost extension                                                                                                    |           |              |   |   |
| \$10,000.00                                                                                                    |           |              |   |   |
| * Explanation for what was completed for the research project during the project period                                                                                                    |           |              |   |   |
| This is the explanation for what was completed during the research project period.                                                                                                    |           |              |   |   |
| * Description of what the PI Expects to accomplish with the additional time, as well as how the projected balance will be utilized                                                                                                    |           |              |   |   |
| This is the description for what the PI Expects to accomplish with the additional time, as well as how the projected balance will be utilized.                                                                                                    |           |              |   |   |
| * Authorized Institution Official                                                                                                    |           |              |   |   |
| Select the Authorized Institution Official who is responsible for this project. If the correct contact is not listed use the Add Authorized Institution Official button below to add the contact to the system. Please ensure that the AIO is correct, as the No-Cost Extension will automatically route to the person selected.                           |           |              |   |   |
| Clark Kent                                                                                                    |           |              |   |   |
| ✓ PI Acceptance                                                                                                    | _         |              |   |   |
| accept responsibility for the conduct of this project and will provide the required progress reports and other related documentation as necessary. In addition, I acknowledge my responsibilities under the CFF Terms and Conditions of Award, dated January 31, 2018 for this award and further certify that I have no conflicts or duplicative function. |           |              |   |   |
|                                                                                                    |           |              |   |   |
| Save My Work                                                                                                    |           |              |   |   |

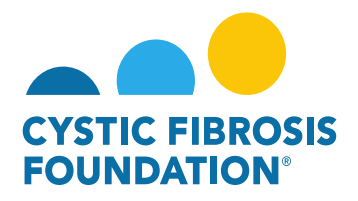

5. The status of the revised No-Cost Extension request will move from Pending PI Acceptance status to Pending AIO Acceptance status. This means that the <u>Authorized Institution Official</u> that was previously entered into the NCE Details tab will need to review and approve the revised No-Cost Extension request. When the revised No-Cost Extension request is in Pending AIO Acceptance status, the <u>Authorized Institution Official</u> that was entered into the NCE Details tab will find the Pending AIO Acceptance No-Cost Extension request in the Pending NCE tile under the My No Cost Extension (NCE) module

| 👗 You are viewing the system as Bru                                            | ce Wayne                                                                                              |
|--------------------------------------------------------------------------------|----------------------------------------------------------------------------------------------------|
| Charles Constants                                                              | My Awards My Applications Funding Opportunities External Requests User Guide Privacy & Security 🔒 🌲 🚯 |
|                                                                                |                                                                                                    |
| My Awards                                                                      | +                                                                                                    |
| 3<br>Active Awards<br>Past Awards                                              |                                                                                                    |
| My Activities                                                                  | +                                                                                                    |
| 9<br>Upcoming Deliverables<br>Submitted Deliverables<br>Completed Deliverables |                                                                                                    |
| My Payments and CFF Required Refunds + My No C                                 | cost Extension (NCE) +                                                                                |
| 5 Scheduled Payments 0 CFF Required Refunds                                    | 3<br>Request NCE 0<br>Completed NCE                                                                   |

6. When the status of the revised No-Cost Extension request is in Pending AIO Acceptance status, the <u>Authorized Institution Official</u> will be able to view all the details entered in for the revised No-Cost Extension Request under the NCE Details tab. To approve the revised No-Cost Extension request, the <u>Authorized Institution Official</u> will need to provide their attestation under the AIO Acceptance section by clicking on the check box. Once that has been completed, the <u>Authorized Institution Official</u> can RE-SUBMIT the revised No-Cost Extension request to CFF for review by clicking on the AIO Approved button. This is the final step for submitting the revised No-Cost Extension request for review by CFF.

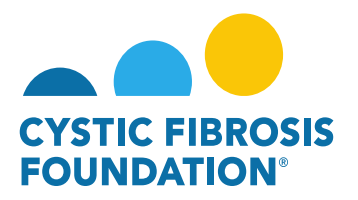

| 👗 You are viewing the system as Clark Kent                                                                                                    |           |               |    |   |
|----------------------------------------------------------------------------------------------------|-----------|---------------|----|---|
| Institution Profile My Awards My Applications User Guide Privac                                                                                                    | cy & Secu | rity 🔒        |    | C |
| ← v Neuv                                                                                                    |           | 1 of 1        | <  | > |
|                                                                                                    |           |               | 5  |   |
| Activity Type: No Cost Extension                                                                                                    |           |               | -  | U |
| Status: Pending AIO Acceptance                                                                                                    |           |               |    |   |
| * Activity Owner: Bruce Wayne 🖸                                                                                                    |           |               |    |   |
| NCE Number: 1                                                                                                    |           |               |    |   |
| Prepared By: Bruce Wayne                                                                                                    |           |               |    |   |
| GENERAL INCE DETAILS                                                                                                    |           |               |    |   |
| * Requested End Date                                                                                                    | :=        | JUMP TO       |    | - |
| 06/30/2019                                                                                                    |           | PI Acceptance | e  |   |
| * Projected amount of funds available for use during no-cost extension                                                                                                    | 1         | AIO Acceptan  | ce |   |
| \$10,000.00                                                                                                    |           |               |    |   |
| * Explanation for what was completed for the research project during the project period                                                                                                    |           |               |    |   |
| This is the explanation for what was completed during the research project period.                                                                                                    |           |               |    |   |
| * Description of what the PI Expects to accomplish with the additional time, as well as how the projected balance will be utilized                                                                                                    |           |               |    |   |
| This is the description for what the PI Expects to accomplish with the additional time, as well as how the projected balance will be utilized.                                                                                                    |           |               |    |   |
| * Authorized Institution Official                                                                                                    |           |               |    |   |
| Select the Authorized institution Official who is responsible for this project. If the correct contact is not listed use the Add Authorized Institution Official button below to add the contact to the system. Please ensure that the AIO is correct, as the No-Cost Extension will automatically route to the person selected.             |           |               |    |   |
| Clark Kent                                                                                                    |           |               |    |   |
| ▼ PI Acceptance                                                                                                    | _         |               |    |   |
| PI Acceptance - Name: Bruce Wayne PI Acceptance - Date: 06/06/2022 11:33 AM                                                                                                    |           |               |    |   |
| ✓ AIO Acceptance                                                                                                    | _         |               |    |   |
| On behalf of the Awardee Institution, I accept responsibility for the financial conduct of this project and agree to provide the required financial reports and related documentation. In addition, I acknowledge and agree the CFF Terms and Conditions of Award, dated January 31, 2018, and any subsequent amendments agreed upon between |           |               |    |   |
|                                                                                                    |           |               |    |   |
|                                                                                                    |           |               |    |   |
|                                                                                                    |           |               |    |   |

7. Once the <u>Authorized Institution Official</u> resubmits the revised No-Cost Extension request, the status of the revised No-Cost Extension request will move from Pending AIO Acceptance to Submitted/Pending PA Acceptance status. This means that the revised No-Cost Extension is pending review and approval by CFF. All Post-Award contacts associated with the award, who are listed on Page 2 of this guide, will be able to find the revised No-Cost Extension request in Submitted/Pending PA Acceptance status under the Under Review NCE tile of their My No Cost Extension (NCE) module.

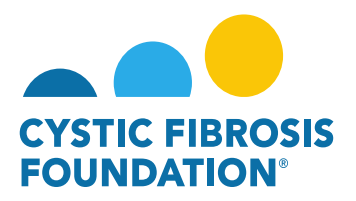

|            |                   |                       |                               |          |                         | A You are viewing the :  | system as Clark Kent |             |                  |                     |         |           |                 |            |                    |         |   |   |
|------------|-------------------|-----------------------|-------------------------------|----------|-------------------------|--------------------------|----------------------|-------------|------------------|---------------------|---------|-----------|-----------------|------------|--------------------|---------|---|---|
|            |                   |                       |                               |          |                         |                          |                      |             |                  | Institutio          | Profile | My Awards | My Applications | User Guide | Privacy & Security | 8       |   | C |
| ÷ -        |                   |                       |                               |          |                         |                          |                      |             |                  |                     |         |           |                 |            |                    |         |   |   |
|            |                   |                       |                               |          |                         |                          |                      |             |                  |                     |         |           |                 |            |                    |         |   | _ |
| My Aw      | ards              |                       |                               |          |                         |                          |                      |             |                  |                     |         |           |                 |            |                    |         |   | + |
|            | 3<br>Active Awa   | rds Past /            | wards                         |          |                         |                          |                      |             |                  |                     |         |           |                 |            |                    |         |   |   |
| My Ac      | tivities          |                       |                               |          |                         |                          |                      |             |                  |                     |         |           |                 |            |                    |         |   | + |
| Up         | 9<br>coming Delin | submitted             | Completed Deliver             | ables    |                         |                          |                      |             |                  |                     |         |           |                 |            |                    |         |   |   |
| My Pa      | yments ar         | nd CFF Required Refun | s                             |          |                         | +                        | My No Cost Exter     | nsion (NCE) |                  |                     |         |           |                 |            |                    |         |   | + |
| s          | 5<br>theduled Pay | ments Paid P          | orments 0<br>CFF Required Ref | unds     |                         |                          | 3<br>Request NC      | ε           | 0<br>Pending NCE | 1<br>Under Review I | ICE     | 4         |                 |            |                    |         |   |   |
|            |                   |                       |                               |          |                         | 8. You are viewing the e | outuro au Clark Kent |             |                  |                     |         |           |                 |            |                    |         |   |   |
|            |                   |                       |                               |          |                         | uc a                     | Jerrit do onen nelle |             |                  | Institution         | Drofile | Mu Awarda | Mu Applications | Henr Cuide | Drivery & Security | Δ       |   | 0 |
| FOUNDATION |                   |                       |                               |          |                         |                          |                      |             |                  | institution         | Profile | my Awarus | my Applications | User Guide | Privacy a Security |         | - | • |
| < -        |                   |                       |                               |          |                         |                          |                      |             |                  |                     |         |           |                 |            |                    |         |   |   |
| Under      | Review N          | CE                    |                               |          |                         |                          |                      |             |                  |                     |         |           |                 |            |                    |         |   |   |
| B•         |                   |                       |                               |          |                         |                          |                      |             |                  |                     |         |           |                 |            | × Q 1              | -1 of 1 | < | > |
|            | *                 | Award Number          |                               | Award ID | Institution             |                          |                      |             | ≑ Status         |                     |         |           |                 | ÷ Pl       |                    |         |   | ¢ |
|            | 1                 | 002150319             |                               | CC500    | CEE Hospital Foundation |                          |                      | _           | Pending PA Acces | stance              |         |           |                 | Bruce V    | lavne              |         |   |   |

## **No-Cost Extension Approval:**

 When the No-Cost Extension request has been reviewed and approved by CFF, all Post-Award contacts associated with the award, who are listed on Page 2 of this guide, will be able to find the approved No-Cost Extension request in the Completed NCE tile under the My No Cost Extension (NCE) module. The status of the No-Cost Extension request will move from Submitted/Pending PA Acceptance status to Completed status. This means that the No-Cost Extension request has been approved by CFF and the award has the been granted the new requested project end date listed on the No-Cost Extension request.

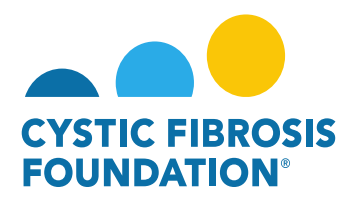

| 👗 You are viewing the system as Bruce Wayne |                     |                        |                             |          |  |                         |                            |                  |                  |                       |                   |             |                    |          |            |
|---------------------------------------------|---------------------|------------------------|-----------------------------|----------|--|-------------------------|----------------------------|------------------|------------------|-----------------------|-------------------|-------------|--------------------|----------|------------|
|                                             |                     |                        |                             |          |  |                         |                            | My Awards        | My Applications  | Funding Opportunities | External Requests | User Guide  | Privacy & Security | 8        | <b>≜ B</b> |
| ÷ •                                         |                     |                        |                             |          |  |                         |                            |                  |                  |                       |                   |             |                    |          |            |
| My Av                                       | vards               |                        |                             |          |  |                         |                            |                  |                  |                       |                   |             |                    |          | +          |
|                                             | 3<br>Active Awar    | ds Past Awards         |                             |          |  |                         |                            |                  |                  |                       |                   |             |                    |          |            |
| My Ad                                       | tivities            |                        |                             |          |  |                         |                            |                  |                  |                       |                   |             |                    |          | +          |
| Uţ                                          | 9<br>pcoming Delive | 0<br>Submitted Deliver | 3<br>Completed Deliverables | ]        |  |                         |                            |                  |                  |                       |                   |             |                    |          |            |
| My Pa                                       | iyments an          | d CFF Required Refunds |                             |          |  | +                       | My No Cost Extension (NCE) |                  |                  |                       |                   |             |                    |          | +          |
| s                                           | 5<br>Icheduled Payr | nents Paid Payments    | CFF Required Refunds        | ]        |  |                         | 3<br>Request NCE           | 0<br>Pending NCE | 0<br>Under Revie | ew NCE                | 1<br>Impleted NCE | 4           |                    |          |            |
| Viru sexulation to Rome Wome                |                     |                        |                             |          |  |                         |                            |                  |                  |                       |                   |             |                    |          |            |
|                                             |                     |                        |                             |          |  |                         |                            | My Awards        | My Applications  | Funding Opportunities | External Requests | User Guide  | Privacy & Security | <b>A</b> | <b>A</b> ₿ |
| <b>(</b>                                    | -                   |                        |                             |          |  |                         |                            |                  |                  |                       |                   |             |                    |          |            |
| Completed NCE                               |                     |                        |                             |          |  |                         |                            |                  |                  |                       |                   |             |                    |          |            |
| <u>e</u>                                    |                     |                        |                             |          |  |                         |                            |                  |                  |                       |                   |             | × Q 1-             | 1 of 1 📕 |            |
|                                             | #                   | Award Number           |                             | Award ID |  | Institution             |                            |                  | ≎ Stat           | tus                   | ¢                 | PI          |                    |          | 0          |
|                                             | 1                   | 002150319              |                             | CC500    |  | CFF Hospital Foundation |                            |                  | Con              | npleted               |                   | Bruce Wayne |                    |          |            |

#### **IMPORTANT NOTES:**

- When a No-Cost Extension request is approved, the Final Deliverables (which are typically the Final Scientific Report and Final Report of Expenditures) will have a new schedule date of three months after the new No-Cost Extension requested project end date.
  - For example, if the approved No-Cost Extension requested end date is 1/31/2022, the scheduled date (due date) for the final deliverables will be updated to 4/1/2022.
- You may request a subsequent No-Cost Extension request after the first No-Cost Extension request no sooner than 90 days before the end of the first No-Cost Extension project end date.